## Instructions on how to upload Animal Photo

After you have picked up your BF Tags, and your animals have been tagged correctly, visit the fair website at: <u>Upload Photos Here!</u>

Again go back into the ShoWorks entry system (link on website and above): The top right-hand corner will display the option to open your past transactions. The top upload option is the newest request for upload. If had to go back in and re-register for an alternate entry, please open each transaction and look for both your primary entry and your alternate entry. You will need to upload a (1) photo to each entry.

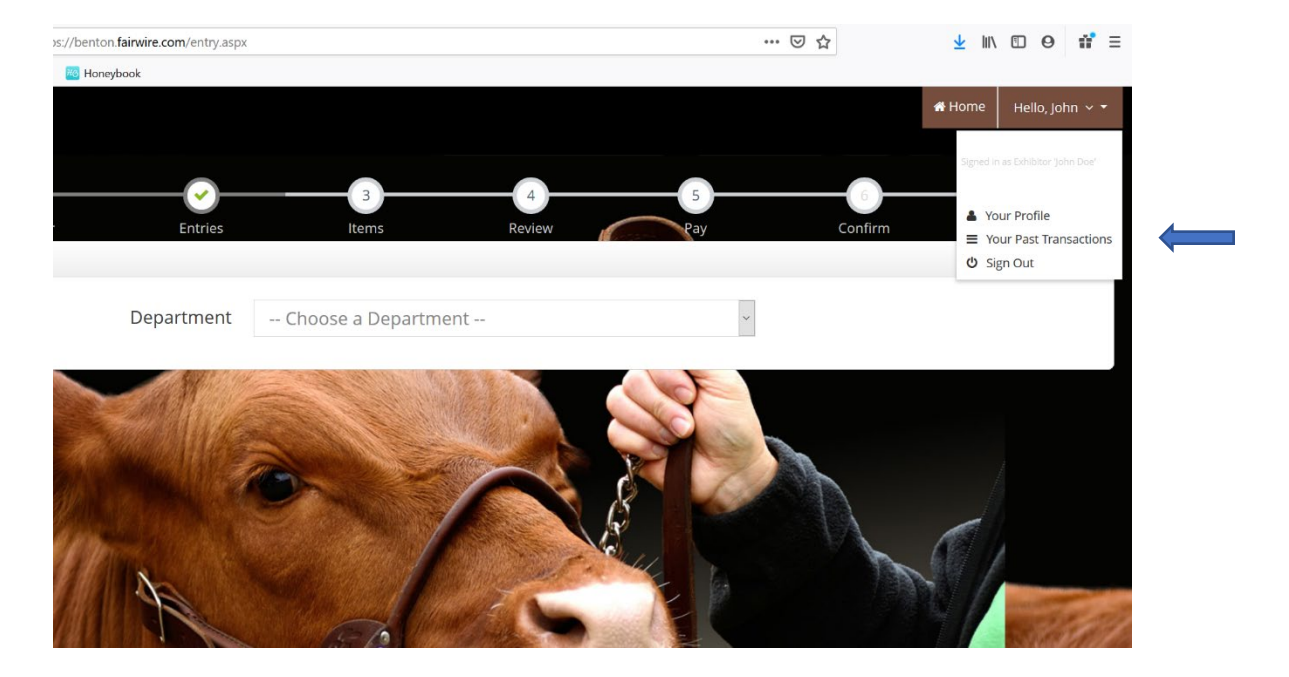

One you have your transactions displayed select upload files. You may see more than one transaction; no worries find the transaction that holds the main market entry for your Primary animal and the alternate animal entry (they may be in one transaction or they can be in a separate transaction.

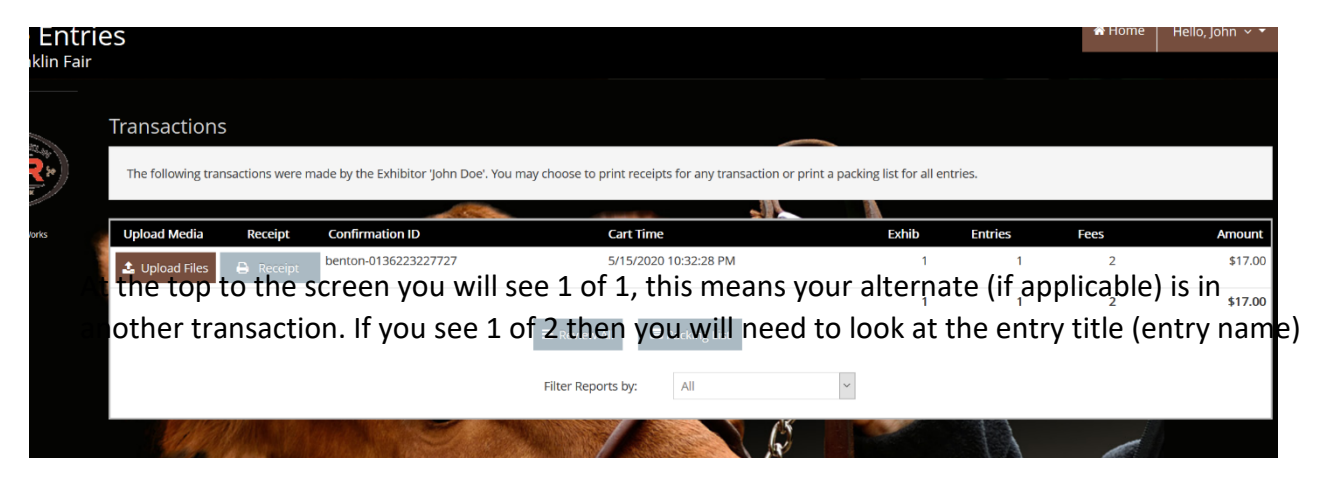

you are uploading to, upload picture and then hit the "next" button to move to the next entry to continue uploading you second photo.

| WEN: DCC3B3               | Division: 41C - FFA Ma | rket Class: 01 240 - 29 | 5 lbs |
|---------------------------|------------------------|-------------------------|-------|
|                           |                        | Entry Title or Name     |       |
| PHOTO Choose File No file | e chosen Upload        | (xxx                    |       |
|                           |                        | Description             |       |
|                           |                        |                         |       |
|                           |                        | h                       |       |
|                           |                        |                         |       |
|                           | N                      | lext                    |       |
|                           |                        |                         |       |

After selecting Choose file you can choose the photo from your computer or you can go into your cell phone photos and upload. Under the Description box we ask that you put the Tag number you are uploading for better referencing. Select "Next" button.

| 383 |          | Div | ision | <b>41</b> C - | FFA Mar     | rket |                 | Class: 0 | 1 240 - | 295 lb | S |  |
|-----|----------|-----|-------|---------------|-------------|------|-----------------|----------|---------|--------|---|--|
| N   | file cho | sen |       | Uploa         | id          | XXX  | Entry Title     | or Name  |         |        |   |  |
|     |          |     |       |               |             | TAG  | Descrij<br>#123 | otion    |         | +      |   |  |
|     |          |     |       |               | N           | ext  |                 |          |         |        |   |  |
|     |          |     | Pre   | ss Next or    | Note all un | ext  | 00% comple      | te       |         |        |   |  |

After selecting open you will see the upload process beginning. Please do not select done until the upload states 100 %. Once you have a completed the upload, select the next/done option. You are finished and can exit out of ShoWorks.

| BUOTO         | Choose Elle Steer p            | hat pla 1 ing Upland                                                                                | Entry Title or Name                                                            |                                                   |
|---------------|--------------------------------|----------------------------------------------------------------------------------------------------|--------------------------------------------------------------------------------|---------------------------------------------------|
| РНОТО         |                                | 100%                                                                                                | Description                                                                    |                                                   |
| Upload        | l Complete                     | 405.0 KB                                                                                            | Tag # 123                                                                      |                                                   |
|               |                                | Back                                                                                                | опе                                                                            |                                                   |
|               |                                | Press Done once all uploads                                                                         | are 100% complete                                                              |                                                   |
| ** All Images | Videos, Documents, & other sub | * Size limits are 8 MB for Photo, 6MB for P<br>mitted on this page may be used by the Fair & its af | PDF files, and 120 MB for Video.<br>filiates (including ShoWorks & FairVault), | to facilitate the Fair's competitions & auctions. |

We will send you emails and contact you directly if the uploading process was not completed correctly.